## 260CI / 261CI / P-C2660I MFP / P-C2665I MFP – DCC 6526 / DCC 6626 – CDC 5526 / CDC 5626

1) Die Taste [Systemmenü/Zähler] drücken.

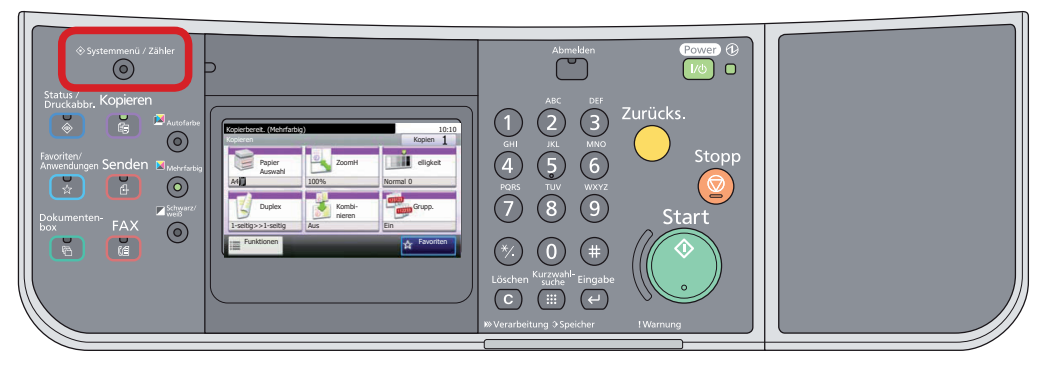

## a Anzeigen des Zählerstands:

2a) Auf dem Touchscreen den Menüpunkt [Zähler] und anschließend den Menüpunkt [Druckseiten] auswählen.

| Systemmenü/Zähler.<br>Systemmenü | 10:10  | Systemmenü/Zähler.<br>Zähler | 10:1   |
|----------------------------------|--------|------------------------------|--------|
| Schnelleinstellung Assistent     |        | Druckseiten                  | ^      |
| A Sprache                        |        | Scan-Seiten                  |        |
| Listendruck                      | 1/4    |                              | 1/1    |
| 123 Zähler                       | $\sim$ |                              | $\sim$ |
|                                  |        | < Zurü                       | ck     |

3a) Der Gesamtzählerstand wird unter dem Punkt "Gesamt" angezeigt.

| 10:10  |
|--------|
|        |
|        |
| 1/2    |
| $\sim$ |
|        |

4a) Zum Verlassen erneut die Taste [Systemmenü/Zähler] drücken.

- b Ausdrucken des Zählerstands:
- 2b) Zum Ausdrucken auf dem Touchscreen den Menüpunkt [*Listendruck*] und anschließend [*Bericht drucken*] drücken.

| Systemmenü/Zähler.<br>Systemmenü | 10:10 | Systemmenü/Zähler.<br>Listendruck | 10:10 |
|----------------------------------|-------|-----------------------------------|-------|
| Schnelleinstellung Assistent     |       | Bericht drucken                   | > ^   |
| Sprache                          |       | Adminbericht-Einstell.            | >     |
| Listendruck                      | 1/4   | Ergebnisbericht-Einstell.         | > 1/1 |
| 122 Zähler                       | ~     | Sende Auftragshistorie            | > ~   |
|                                  |       | < 20                              | ırück |

**3b)** Auf *[Statusseite]* drücken und Ausdruck mit *[Ja]* bestätigen.

| Systemmenü/Zähler.<br>Listendruck - Bericht drucken |          | 10:1   |
|-----------------------------------------------------|----------|--------|
| Statusseite                                         |          | $\sim$ |
| Schriftartliste                                     |          | 1/2    |
| Netzwerkstatus                                      |          | 1/3    |
| Servicestatus                                       |          | $\sim$ |
|                                                     | < Zurück |        |

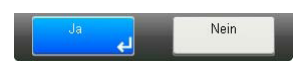

4b) Der Zählerstand (Page Count) wird unter dem Abschnitt "Zähler" aufgeführt.

| tatusse             | ite           |                 |       |      |
|---------------------|---------------|-----------------|-------|------|
| ED                  |               |                 |       |      |
| F F                 |               |                 |       |      |
|                     |               |                 |       |      |
| nware version       |               |                 |       | <br> |
|                     |               |                 |       |      |
|                     |               |                 |       |      |
| Papiereinstellunger | 1             | Schnittstellens | perre |      |
|                     |               |                 |       |      |
|                     |               |                 |       |      |
|                     |               |                 |       |      |
| Gruppeneinstellung  | en            |                 |       |      |
|                     |               | Speicher        |       |      |
|                     |               |                 |       |      |
|                     |               |                 |       |      |
|                     |               |                 |       |      |
|                     |               |                 |       |      |
| Developmentellungen |               |                 |       |      |
| Druckenistenungen   |               |                 |       |      |
|                     |               | Equiption of    |       |      |
|                     |               | Enulatio n      |       |      |
| Alloemeine Geräter  | einstellungen |                 |       |      |
|                     |               |                 |       |      |
|                     |               |                 |       |      |
|                     |               |                 |       |      |
| Optionsstatus       |               |                 |       |      |
|                     |               |                 |       |      |
|                     |               | Zähler          |       | <br> |
|                     |               |                 |       | <br> |
|                     |               |                 |       |      |
|                     |               |                 |       | <br> |
|                     |               |                 |       | <br> |
| Netzwerk            |               |                 |       | <br> |
|                     |               |                 |       | <br> |
|                     |               |                 |       | <br> |
|                     |               |                 |       | <br> |
|                     |               |                 |       | <br> |
|                     |               |                 |       | <br> |
|                     |               |                 |       | <br> |
|                     |               |                 |       |      |
|                     |               | Tonteranzeigen  |       |      |
|                     |               |                 |       |      |
|                     |               |                 |       |      |
|                     |               |                 |       |      |
|                     |               |                 |       |      |
|                     |               |                 |       |      |